# INGRESAR AL CORREO WEBMAIL

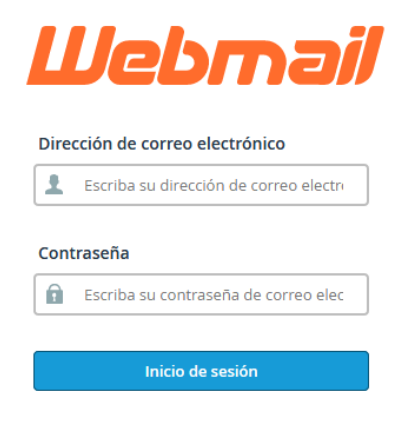

UTILIZAR NOMBRE DEL CORREO nombre@tudominio.cl Y CONTRASEÑA

INGRESARÁS AL ESCRITORIO DE WEBMAIL

Open your inbox

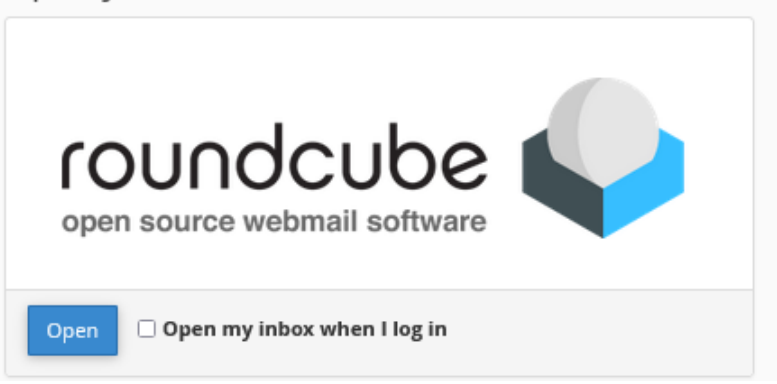

#### PARA IR A LA BANDEJA DE ENTRADA, APRETAR BOTON OPEN

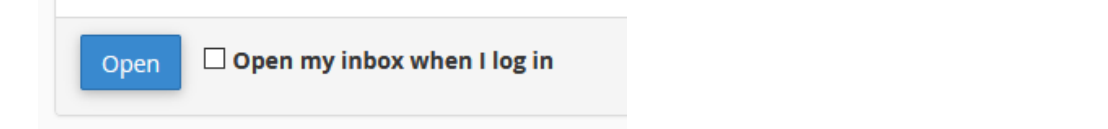

SI MARCA ESTA CASILLA, LA PRÓXIMA VEZ INGRESARÁ DIRECTO A LA BANDEJA DE ENTRADA

Open Open my inbox when I log in

# ESTA ES LA BANDEJA DE ENTRADA. TIENE EL MENU DE OPCIONES EN ICONOS DE LA IZQUIERDA

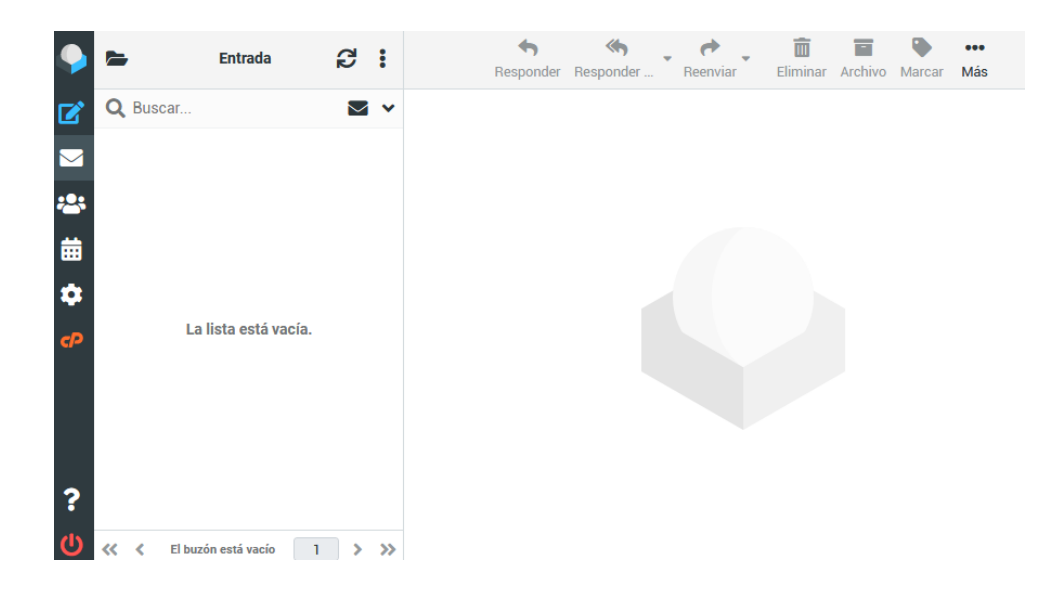

### PARA VOLVER A LA PANTALLA DE INICIO HAZ CLIC EN EL SIMBOLO CP

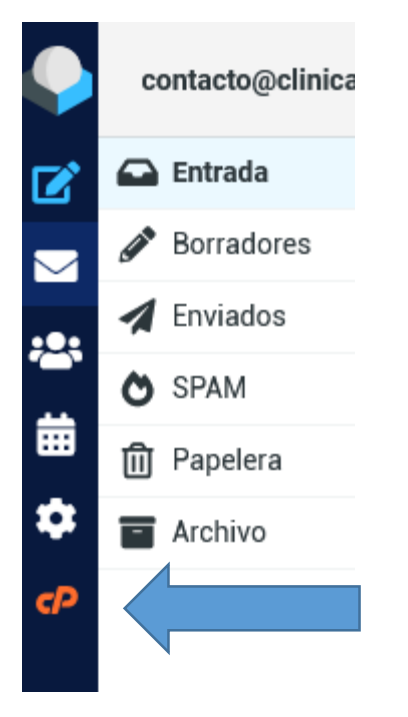

# EN LA PANTALLA DE INICIO USTED PDRÁ REALIZAR DIFERENTES ACCIONES COMO:

| Manage Your Inbox       |                                                                                                    |                    |                                                                                                    |               |                                                                                                    |
|-------------------------|----------------------------------------------------------------------------------------------------|--------------------|----------------------------------------------------------------------------------------------------|---------------|----------------------------------------------------------------------------------------------------|
|                         | Autoresponders<br>Are you going on vacation? Use this feature to<br>configure your automated emails. | $\bigtriangledown$ | Email Filters<br>Create and manage email filters for your main<br>email account.                                                 | $\rightarrow$ | Forwarders<br>Automatically send a copy of any incoming<br>email from this email address to another.              |
| Calendarios y Contactos |                                                                                                    |                    |                                                                                                    |               |                                                                                                    |
|                         | Calendars and Contacts<br>Management<br>Create/Edit/Delete calendars or contact lists.               | @                  | Calendars and Contacts<br>Configuration<br>Set up your calendar and contacts on any<br>device.                                   | 0             | Calendars and Contacts Sharing<br>Share calendars or contact lists with other<br>users on this domain.            |
| Edit Your Settings      |                                                                                                    |                    |                                                                                                    |               |                                                                                                    |
| •••-                    | Password & Security<br>Update your webmail password.                                                 |                    | Contact Information<br>Set up a different email address to receive<br>account notifications and password reset<br>confirmations. | <br>          | Two-Factor Authentication<br>Configure a security measure that requires<br>two forms of identification to log in. |
| 2                       | Account Preferences<br>Change your Webmail account settings.                                         |                    |                                                                                                    |               |                                                                                                    |
|                         |                                                                                                    |                    |                                                                                                    |               |                                                                                                    |

## PARA CAMBIAR CONTRASEÑA: INGRESAR A LA SIGUIENTE OPCION

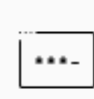

**Password & Security** 

Update your webmail password.

#### PARA CONOCER LOS NOMBRES DE LOS SERVIDORES DE ENTRADA Y SALIDA

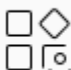

Configure Mail Client Set up your email account on any device.